# 数字影音编辑与合成 (第2版) 课后习题参考答案

吴远正 郭彧 主编

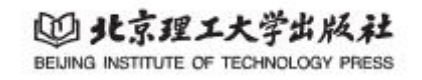

项目一 视频基本操作

- 1. 填空题
- (1) 视频编辑
- (2)项目
- (3) H. 264
- 2. 选择题

(1) B (2) D (3) B (4) A (5) C

3. 简答题

首先双击桌面上的"Adobe Premiere Pro 2022"快捷方式图标启动软件,执行"文件/新建/项目"命令,设置项目名称和位置后确定。打开"组件"窗口,双击"导入媒体以开始"字样,选择待处理的视频素材导入。将素材缩略图拖拽到时间轴上创建序列,对视频进行编辑(如分割等操作)。编辑完成后,执行"文件/导出/媒体"命令,在"导出设置"窗口中设置输出名称和格式等参数,最后单击"导出"按钮完成视频导出。

### 项目二 过渡效果

- 1. 填空题
- (1) 视频过渡 / 音频过渡
- (2) Cube Spin
- (3) 马赛克入点
- 2. 选择题
- (1) D (2) B (3) A (4) C
- 3. 简答题

启动 Adobe Premiere Pro 2022 并新建项目,导入素材视频。打开"效果"窗口,选择 "视频过渡 / 3D Motion",从中选择如 "Cube Spin" 等所需的 3D 运动转场效果,将其拖拽 到视频的开头位置或通过分割视频,添加到视频的中间位置。添加完成后可在"节目"窗口 中预览效果,最后导出视频。

#### 项目三 视频特效

- 1. 填空题
- (1) 效果控件
- (2) 色彩
- (3) 位置

2. 选择题

(1) C (2) B (3) D (4) C

3. 简答题

打开 Adobe Premiere Pro 2022, 导入新闻视频素材到"组件"窗口,并添加到 V1 轨道 上。打开"效果"窗口,选择"视频效果/风格化/马赛克"选项,将"马赛克"效果拖 拽到 V1 轨道的视频上。执行"窗口/效果控件"命令,打开"效果控件"窗口,单击"创 建椭圆形蒙版"或"创建 4 点多边形蒙版"图标,在视频上添加蒙版并调整其大小和位置, 使其覆盖人脸区域。在"效果控件"窗口中,编辑水平块和垂直块数值,以达到所需的马赛 克效果,最后导出视频。

#### 项目四 字幕效果

- 1. 填空题
- (1) 外观
- (2) 水平方向位置
- (3) 右侧
- 2. 选择题
- (1) A (2) D (3) B (4) A
- 3. 简答题

启动 Adobe Premiere Pro 2022,导入素材视频。执行"窗口/基本图形"命令,打开"基本图形"窗口,新建"文本"图层并输入标题。将视频的时间线设置在起始位置,在"基本图形"窗口中单击"切换动画的不透明度"图标,设置不透明度为 0%。然后将时间线调整到标题淡入完成的位置,再次单击"切换动画的不透明度"图标,设置不透明度为 100%,实现标题淡入效果。接着将时间线调整到标题淡出开始的位置,设置不透明度为 100%,再将时间线调整到标题淡出结束的位置,设置不透明度为 0%,实现标题淡出效果,最后导出视频。

## 项目五 作品制作实战 —— 墙画景色

- 1. 填空题
- (1) 取消链接
- (2) 变小
- (3) 位置
- 2. 选择题
- (1) C (2) D (3) A (4) A

3. 简答题

打开 Adobe Premiere Pro 2022, 打开相关项目。单击"效果"菜单,选择"效果/音频效果/时间与变量/音量"选项,把"音量"效果添加到 A1 轨道的音频文件上。执行"窗口/效果控件"命令,打开"效果控件"窗口,选择"fx 音量/级别"选项,调整"级别"的数值为负数,同时预览视频听取音量效果。单击"效果"菜单,打开"效果"窗口,选择"音频过渡/交叉淡化/指数淡化"选项,把"指数淡化"效果添加到 A1 轨道的音频开始处,单击 A1 轨道上音频开始处的"指数淡化"图标,在"效果控件"窗口中延长"指数淡化"效果称加到 A1 轨道上的音频结尾处,并双击结尾处的"指数淡化"图标,更改"持续时间",最后保存项目。

## 项目六 作品制作实战 —— 公园景色

1. 填空题

- (1) 倒放速度
- (2) 反向
- (3)速度
- 2. 选择题
- (1) B (2) A (3) B (4) D
- 4. 简答题

打开 Adobe Premiere Pro 2022,打开相关项目,把"廉洁"内容的视频拖到 V2 轨道上。 执行"窗口/效果控件"命令,在"效果控件"窗口中展开"fx 不透明度"的参数,选择 "自由绘制贝尔曲线"工具,在"节目"窗口中绘制贝尔曲线,形成封闭区域。勾选"已反 转"复选框,实现遮罩效果。播放视频到特定位置,使用"选择工具"调整贝尔曲线封闭区 域右边的线条,扩大封闭区域面积,使左边的区域逐渐显示更多 V1 轨道上的内容,形成 遮罩转场效果,最后整理 A1 轨道上的音频并导出视频